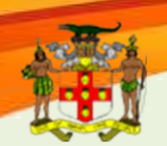

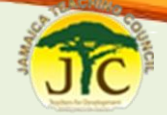

# **JTC Online Teacher Registration Process**

#### INTRODUCTION

The Jamaica Teaching Council (JTC) is a body responsible for regulating the teaching profession, building and maintaining competences of teachers, raising the public status of teachers and, ensuring that policies and guidelines to advance the teaching profession are informed by performance. Its regulatory function includes the registration and licensing of teachers. These functions are directly linked to the Code of Ethics governing members of the teaching profession.

The Council will be responsible for the national register of trained teachers.

All Jamaican teachers are required to be registered with the Ministry of Education for eligibility to teach in Jamaica prior to approval of salary payment. An unregistered teacher does not qualify for compensation and would be subject to disciplinary action.

## **TEACHER REGISTRATION**

#### **Steps to Registration: Online Registration Process**

(You will require your TRN and NIS before starting the registration process)

Step 1: On a computer with access to the internet, using the Internet Explorer or Firefox browser, go to the JTC website; <u>http://jtc.gov.jm/</u>

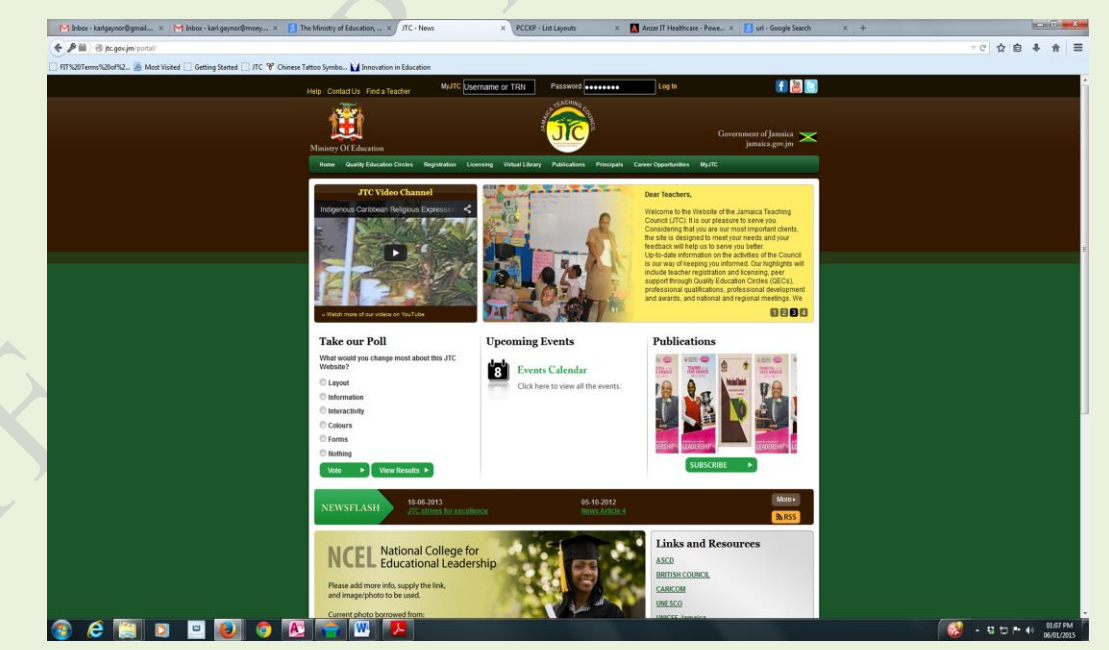

## Jamaica Teaching Council

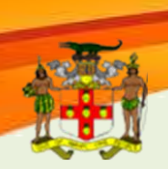

# JC

### **JTC Online Teacher Registration Process**

Step 2: Place the mouse over the "Registration" tab on the menu bar and select the "Registration Form" option

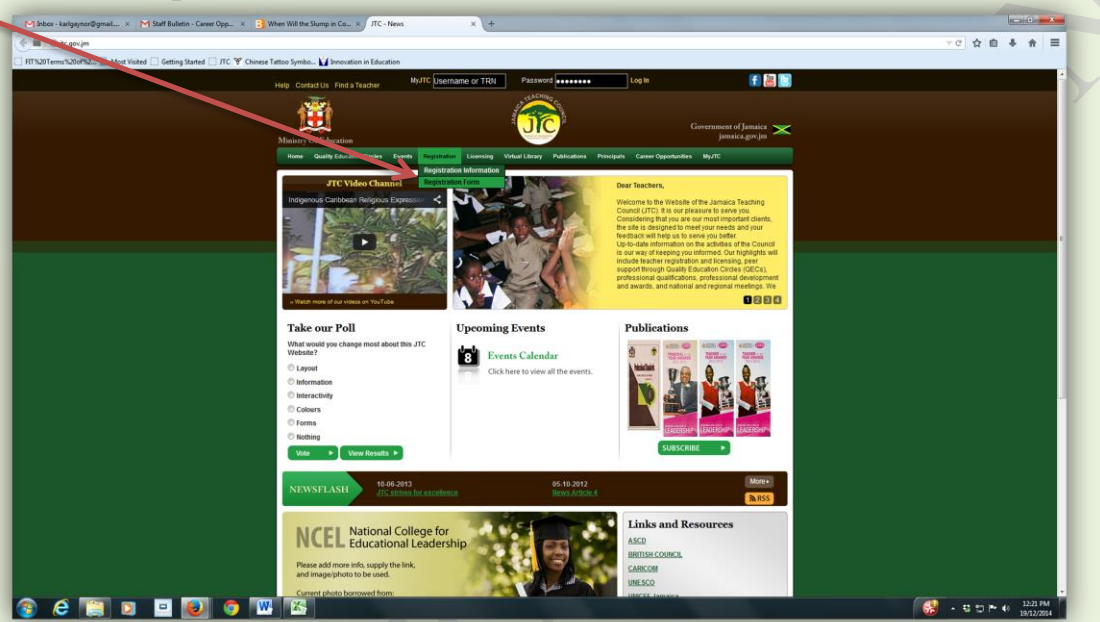

A message will appear advising that your TRN and NIS information will be required. Click "OK" if these are available.

Following this, the registration form will load (as shown below).

**Step 3**: Complete the 2-page *Registration For*m online. Mandatory fields (\*) must be completed. Upload a clear professional picture (head shot only) – this can be uploaded at a later time after first submission.

| Access the form below, noting that lifelds are not mandatory. All registered users are required to provide a the form below, noting that lifelds are not mandatory. All registered users are required to provide a the form below, noting that lifelds are not mandatory. All registered users are required to provide a the form click is submit button to complete the regretation process.         Personal Information       Interactive the form below, noting that lifelds are not mandatory. All registered users are required to provide a the form click is submit button to complete the regretation process.       10-06-2013         Protocommon field the form click is submit button to complete the regretation process.       10-06-2013       11-06-2013         Protocommon field the form click is submit button to complete the regretation process.       10-06-2013       11-06-2013         Protocommon field the form click is submit button to complete the regretation process.       Unemployed       10-06-2013       11-06-2013         Protocommon field the selected.       Unemployed       Interactive the regretation       Interactive the regretation       Interactive the regretation         Number (1)       Interactive the pour username.       Interactive the regretation       Interactive the regretation       Interactive the regretation         You are limited to 30 characters       First Hame (1)       Interactive the regretation       Interactive the regretation         You are limited to 30 characters       Nation       Interactive the regretation       Interactive the regretation | Registration                                                                                                    | ALL NAME                                                                                                    | Registration Information      Registration Form                                                                         |
|----------------------------------------------------------------------------------------------------|----------------------------------------------------------------------------------------------------|----------------------------------------------------------------------------------------------------|----------------------------------------------------------------------------------------------------|
| Tax Registration       NIS Number (*)       Tax Registration       NIS Number (*)         Your unique TRN will be your usemame.       NIS Number (*)       Take our Poll         Title (*)       Ms       Mr       Or       Gender (*)       Male       Female         Family Name (*)       First Name (*)       First Name (*)       Information       Information         You are limited to 30 characters       You are limited to 30 characters       Colours       Forms         Middle Name (optional)       You are limited to 30 characters       Nothing       You are limited to 30 characters         You are limited to 30 characters       You are limited to 30 characters       Nothing       You are limited to 30 characters                                                                                                    | Registration Form         To register, complete the form below, noting that all fields a value of the form of the second second | are not mandatory. All registered users are equired to provide a<br>click i submit button to complete the recipitation process. | Latest News<br>10-06-2013<br>JTC strives for excellence<br>05-10-2012<br>News Article 4<br>More News ><br>Latest Events |
| Family Hame (')                                                                                                    | Tax Registration<br>Number (*)<br>Your unique TRN will be your username.<br>Title (*) OMs OMrs OMr ODr                                                                                                    | NIS Number (*) Gender (*) Male ©Female                                                                                          | More Events ><br>Take our Poll<br>What would you change most abo<br>JTC Website?<br>C Lavout                            |
| Middle Name (optional)<br>You are limited to 30 characters Voiew Results >                                                                                                    | Family Name (*)<br>You are limited to 30 characters                                                                                                    | First Name (*) You are limited to 30 characters                                                                                 | <ul> <li>Information</li> <li>Interactivity</li> <li>Colours</li> <li>Forms</li> </ul>                                  |
|                                                                                                    | Middle Hame<br>(optional)<br>You are limited to 30 characters                                                                                                    | Maiden Name<br>(optional)<br>You are limited to 30 characters                                                                   | Nothing     View Results                                                                                                |
|                                                                                                    | (*)<br>Address (line3)                                                                                                    | (*) Address (line4)                                                                                                    |                                                                                                    |
| (*) (*) (*) (*) (*) (*) (*) (*) (*) (*)                                                                                                    |                                                                                                    |                                                                                                    |                                                                                                    |

# Jamaica Teaching Council

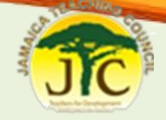

3

#### **JTC Online Teacher Registration Process**

**Step 4**: On successful completion of page one, click "*Next Page*" at the bottom. Error messages in red will appear if data fields do not contain the appropriate or required information.

| Address (line 3)        |                                                | -                    |                         |  |
|-------------------------|------------------------------------------------|----------------------|-------------------------|--|
| Address (line 3)        |                                                | Address (line 4)     |                         |  |
|                         |                                                |                      |                         |  |
| Address                 |                                                | Address              |                         |  |
| Parish (*)              | KINGSTON                                       | Postal Code          |                         |  |
|                         |                                                | Optional             |                         |  |
| Email (*)               |                                                | Secondary Email      |                         |  |
| This email will be      | used to verify the registration process, place |                      |                         |  |
| make sure you ent       | er it correctly.                               |                      |                         |  |
| Telephone (*)           |                                                | Mobile Number        |                         |  |
|                         |                                                |                      |                         |  |
|                         |                                                |                      |                         |  |
| Mobile2                 |                                                | Date of              |                         |  |
| (optional)              |                                                | Select Year first th | en choose month and day |  |
|                         |                                                |                      |                         |  |
| Tenure (*)              | Select                                         | Current Post (*)     | Classroom Teacher       |  |
|                         |                                                |                      |                         |  |
|                         |                                                |                      |                         |  |
| Classification (*)      | Select                                         | Region (*)           | Select                  |  |
|                         |                                                | Select your region   | ar code.                |  |
| School/Region           | Colori                                         |                      |                         |  |
| (*)<br>Selection school |                                                |                      |                         |  |
| Select your school      | based on your mosen regional code.             |                      |                         |  |
| a                       |                                                |                      |                         |  |
| Subject A               | rea(s) currently reaching                      | g                    |                         |  |
| You may select u        | p to four subject areas.                       |                      |                         |  |
| Subject 1 (*)           | Sele t                                         | Subject 2            | Select                  |  |
|                         |                                                | Optional             |                         |  |
|                         |                                                |                      |                         |  |
| Subject 3               | select                                         | Subject 4            | Select                  |  |
| Optional                |                                                | Optional             |                         |  |
|                         |                                                |                      |                         |  |
| Nex                     | t Page                                         |                      |                         |  |
| Bac                     | Home                                           |                      |                         |  |
|                         |                                                |                      |                         |  |
|                         |                                                |                      |                         |  |
|                         |                                                |                      |                         |  |

**Step 5**: On page 2, enter your professional information; Institution Attended, Major/Minor, Qualification, Start/End Date. Click *"Send Registration Form"* or *"Update Profile"* to complete registration or updates.

|                                                                                               |                                                                                        | M Pezzverd Terrinder-Lasig. X M Bibles - Lasi gayner@marg X       | C - Aufle X Feedback - Registration data X 📽 Bodybuilding.com - The B. 🗧 +                                                                                                  | -0-4          |
|-----------------------------------------------------------------------------------------------|----------------------------------------------------------------------------------------|-------------------------------------------------------------------|----------------------------------------------------------------------------------------------------|---------------|
| Institution Attended - 4 Ma                                                                   | or Start Date                                                                          | 🗲 🗮 🛛 Bitugovým knytupatíle                                       |                                                                                                    | 王 会 姜 奋 众 つ マ |
| Seed.                                                                                         | HC.                                                                                    | ThighternsSibiritiz. Most Visited [] Geting Stated [] ITC 🍟 Chine | se Tatoo Suntoo. 🖌 Insolution in Education                                                                                                    |               |
| Qualification Mir                                                                             | for End Date                                                                           |                                                                   | Dutification Here Fed Dea                                                                                                    | Clavel        |
| Select. Se                                                                                    | lled.                                                                                  |                                                                   | Other + Seled. + 95872 A                                                                                                    | Cinternation  |
|                                                                                               |                                                                                        |                                                                   | NSC (20-MS                                                                                                    | Entradin      |
| Institution Attended - 5 Ma                                                                   | or Start Date                                                                          |                                                                   | Institution Attended - 4 Hajor Statistic                                                                                                    | Colous        |
| Select. Se                                                                                    | ilect.                                                                                 |                                                                   | Recepted code to record                                                                                                    | Croms         |
|                                                                                               |                                                                                        |                                                                   | Qualification linor d Date                                                                                                    | Chatring      |
| Qualification Mir                                                                             | Ior End Date                                                                           |                                                                   | Other Select. # 95222008                                                                                                    | Net           |
| ono. D                                                                                        | inc.                                                                                   |                                                                   | opena in rejed saropines                                                                                                    |               |
|                                                                                               |                                                                                        |                                                                   | Institution Attentied - 5 Wajor Start Date                                                                                                    |               |
| Institution Attended - 6 Ma                                                                   | jor Start Date                                                                         |                                                                   |                                                                                                    |               |
| Canada Del Canada                                                                             |                                                                                        |                                                                   | Qualification Minor End Date                                                                                                    |               |
| Qualification Mir                                                                             | or End Date                                                                            |                                                                   |                                                                                                    |               |
| Select. Se                                                                                    | ilid.                                                                                  |                                                                   | berthese Headed & Heire Darthese                                                                                                    |               |
|                                                                                               |                                                                                        |                                                                   | Seed.                                                                                                    |               |
| Deslamition                                                                                   |                                                                                        |                                                                   |                                                                                                    |               |
| Deciaration                                                                                   |                                                                                        |                                                                   | Dealficatos Billinor End Date                                                                                                    |               |
| I hereby apply for registration as a teacher in                                               | accordance with Part V Section 33 of the Education mendment) Act 1980,                 |                                                                   |                                                                                                    |               |
| and certify that the information given is corre                                               | a                                                                                      |                                                                   | balance d                                                                                                    |               |
| I have not been refused registration as a teo                                                 | ther or had my registration cancelled at any time during the last six months.          |                                                                   | Deciaration                                                                                                    |               |
| Kindy be reminded that there is a nervally for                                                | ringerard information                                                                  |                                                                   | Thereby apply forregistration as a feacher in accordince with Part's Section 33 of the Education (Amendment) Act 1980,                                                      |               |
|                                                                                               |                                                                                        |                                                                   | and certify that the information given is correct.                                                                                                    |               |
| Documents Required                                                                            |                                                                                        |                                                                   | These not been refused registration as a leady with had my registration canceled at any time during the last six months.                                                    |               |
|                                                                                               |                                                                                        |                                                                   | Kindly be reminded that there is a penality for porect information.                                                                                                    |               |
| All applicants are required to submit two dis<br>Regional Office to complete the registration | aracter references providentitied copies of the following documents to the<br>process: |                                                                   | Documents Required                                                                                                    |               |
|                                                                                               |                                                                                        |                                                                   |                                                                                                    |               |
| Evidence of Qualification                                                                     |                                                                                        |                                                                   | All applicants are required to submit for pranader interences plus crefited copies of the following documents to the<br>Regional Office to complete the works want process. |               |
| National Insurance Scheme Card (NLI                                                           | .5.)                                                                                   |                                                                   | Bith Certificate                                                                                                    |               |
| Taxpayer Registration Number (T.R.N                                                           |                                                                                        |                                                                   | Evidence of Qualification                                                                                                    |               |
| Passpurt size Priorograph (it not suc                                                         | ineoj                                                                                  |                                                                   | Ikdonal Insurance Schem Cart (ILLS)     Teoparer Recistration Ro. en (T.R.R.)                                                                                               |               |
| Previous Page                                                                                 |                                                                                        |                                                                   | Pessport size Photogram (If not Saturided)                                                                                                    |               |
| Send Registration Form                                                                        |                                                                                        |                                                                   | Amous Page                                                                                                    |               |
|                                                                                               |                                                                                        |                                                                   | Lipdae Profe                                                                                                    |               |
|                                                                                               |                                                                                        |                                                                   |                                                                                                    |               |
|                                                                                               |                                                                                        |                                                                   |                                                                                                    |               |
|                                                                                               |                                                                                        | phon 🔿 o 🔤 🖬 🖬 🗖 🌢                                                | 7                                                                                                    | 116 M         |
|                                                                                               |                                                                                        |                                                                   |                                                                                                    | States        |

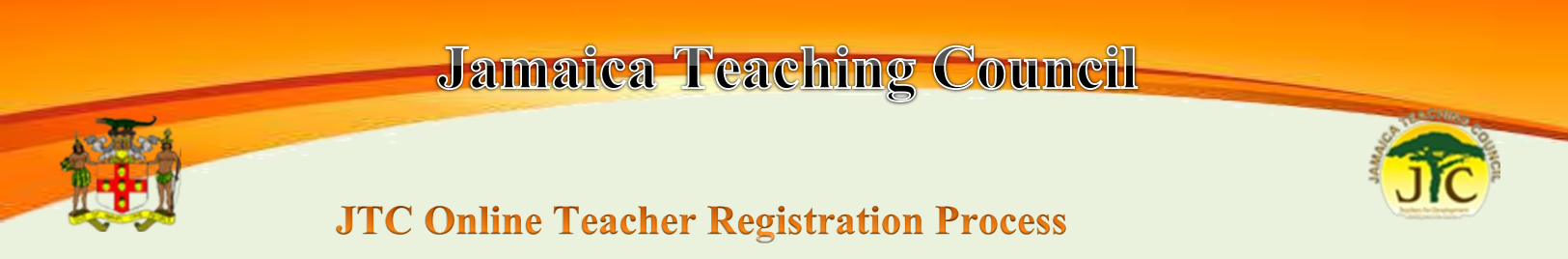

Step 6: A confirmation screen will appear as shown below.

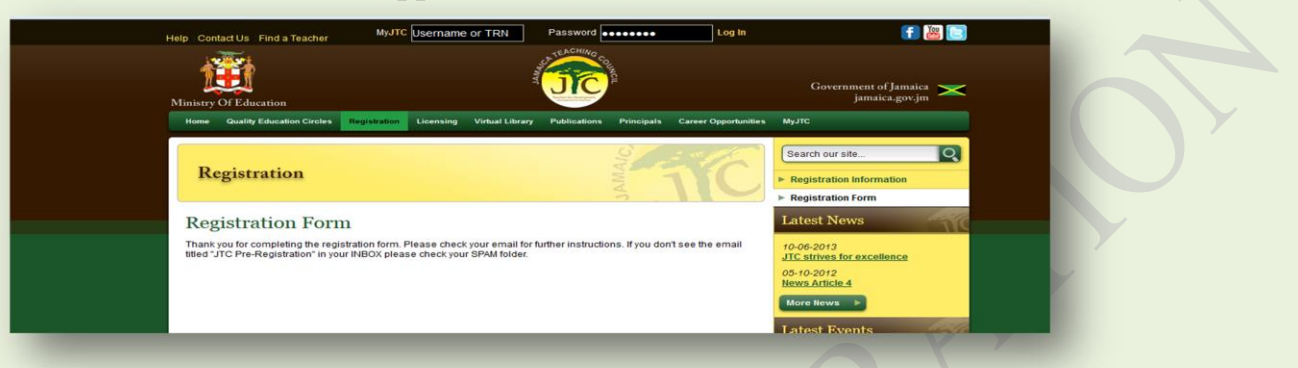

- A confirmation email will be sent to your inbox advising of the registration request and other relevant details, including your username and temporary password for login.
- An activation link will also be included, click on this link to activate your account. You will be redirected to a screen that confirms this activation.
- You may login to update your account profile using the your username and password and required to select a new password and 3 security questions from a drop list
- > Ensure that the "School/Region" and "Subject Area" fields are entered before submitting
- > Upon JTC approval, you will be sent an email confirming the **approval of your** registration.

The following documents must be submitted to an Education Regional Office for processing (Originals are needed for validation - take copies for file);

| Personal Validation Do                                                                                                    | cuments                                                          | Professiona                  | l Documents                                           |
|----------------------------------------------------------------------------------------------------|------------------------------------------------------------------|------------------------------|-------------------------------------------------------|
| <ol> <li>Valid Id (Electoral Id,</li> <li>Birth Certificate (Orig</li> <li>TRN &amp; NIS</li> <li>1 Passport-Size Photo<br/>Bringingl or Education</li> </ol> | Drivers' License, Passport)<br>inal)<br>graphs (certified by JP, | 1. Trainin<br>a.<br>b.<br>c. | g Qualifications<br>Certificates<br>Diploma<br>Degree |
| <ul> <li>5. Marriage Certificate (<br/>differs)</li> <li>6. Two (2) Stamped Refer</li> </ul>                                                                  | if name on documents<br>rences (JP, Principal,                   | 2. Profess                   | ional Portfolio (required for re-licensing)           |
| Board Chair, Lawyer, I<br>Superintendent, Pastor.                                                                                                    | Doctor, Police                                                   |                              |                                                       |